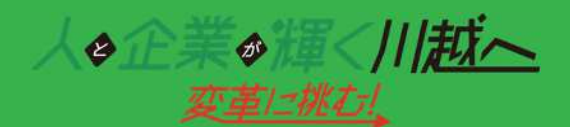

川越商工会議所

労働保険事務組合の書類送信システム

# 『書類直送ボックス』 面倒な書類の窓口提出・郵送手続不要!

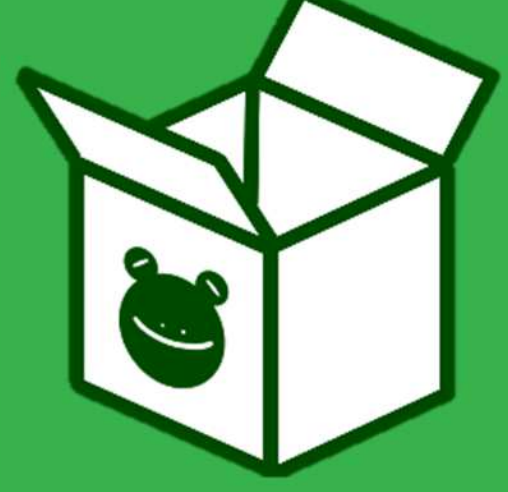

労働保険手続き依頼書類のネット送信システム 「書類直送ボックス」で手元のパソコンから簡単 かつ安全にネット経由で労働保険の手続き依頼書類 をご提出いただけます。

当事務組合に委託されている事業所様は<u>無料</u>で本 サービスをご利用いただけます。

### 書類直送ボックスで出来ること

### 年度更新書類の提出

- □ 労働保険料算定基礎賃金等の報告
- □(建設業のみ)一括有期事業総括表
- □(建設業のみ)一括有期事業報告書
- □ 労保連労働災害保険(上乗せ保険)契約申込書の提出

### 雇用保険関係の手続き依頼

- □ 取得手続(従業員が入社した時)
- □ 喪失手続(従業員が退職した時)
- □ その他手続き(育児休業・介護休業・高年齢雇用継続給付の受給確認など)

#### 事業所関係の手続き依頼

- □ 各種変更手続き(事業所の名称変更・住所変更・代表者変更など)
- □ 労働保険加入証明書の発行依頼

\*ご注意 上記以外の書類は現時点では直送ボックスでは送信できません。予めご了承くださいませ。

まずはご利用登録から ⇒裏面をご覧ください

### <u>メリット</u>

- ☑ 窓口訪問·郵送不要
- ☑ 受付期間が紙提出より長い 紙での提出(4月7日 締切)
  - 直送ボックス利用(4月14日 締切)

### 書類直送ボックスのご利用方法

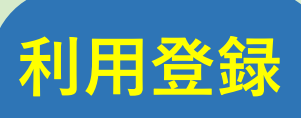

\*既に登録済みの方は 手順1へ

\*ID/パスワードをお忘れの 方は、利用登録からお試しく ださい

利用登録完了後-

手順

書類作成

ログイン

手順

手順

類提出

### 労働保険事務組合コーナー

をクリック。

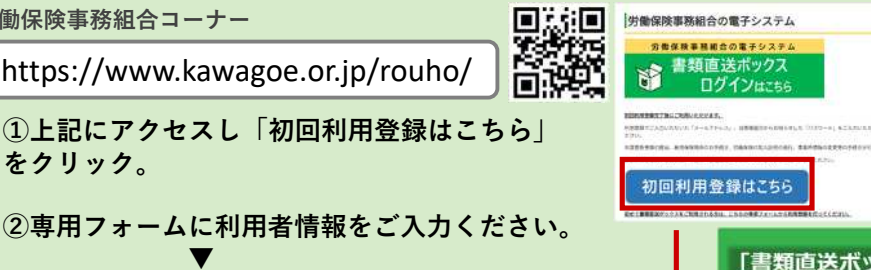

③当事務組合から、お電話にて確認のご連絡を させていただきます。※2営業日以内 確認後、ご担当者様宛にパスワードのお知らせ メールをお送りします。

https://www.kawagoe.or.jp/rouho/

#### 労働保険事務組合コーナー

上記にアクセスし、ご希望されるお手続きの 内容に合わせて、「各種様式ダウンロード| から手続書類の様式をダウンロードしてくだ さい。 必要事項をご入力の後、一度PC上に保存してくだ さい。

「書類直送ボックス ログインはこちら」 をクリックするとログイン画面に移ります。 「メールアドレス|および当事務組合から お知らせした「パスワード」をご入力いた だきログインしてください。

- 「書類の提出はこちら」をクリックすると、 提出画面に移ります。
- ②手順1で作成した書類および、必要に応じて 添付書類を選択してください。(同時複数 ファイル可)
- ③提出書類の種類に図を入れてください。 もし当事務組合の担当者へ伝達事項があれば ご入力ください。

④提出ボタンを押下しデータ提出完了です。

\*「提出済み一覧」で提出書類の確認・編集・提出取 消ができます。

## 「書類直送ボックス」 利用登録専用フォーム REDAK BRITHRIDER 97(80)

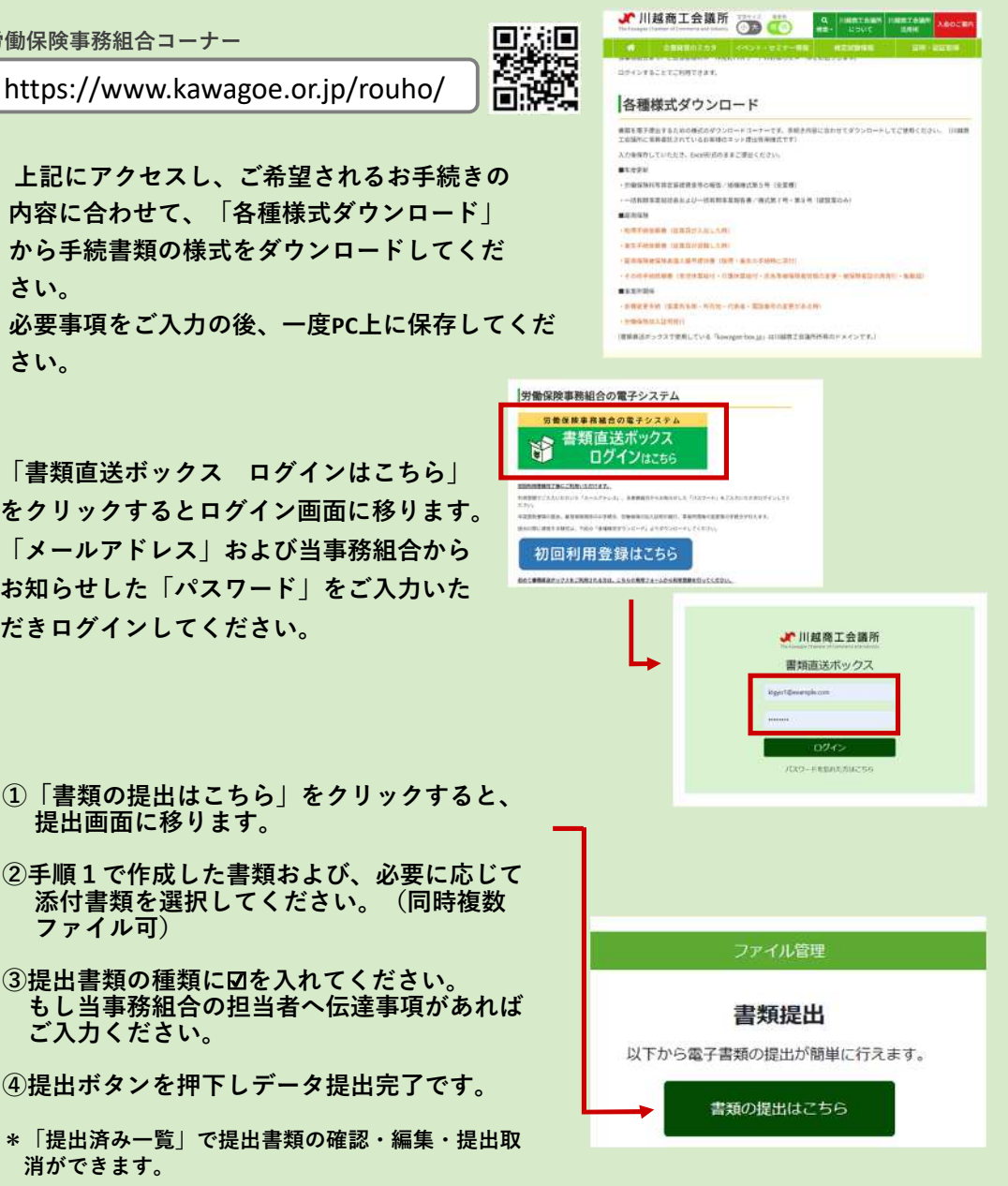

「書類直送BOX」に関するお問い合わせ先

**2 049-229-1810** (平日9:00~17:00)

労働保険事務組合担当:山口・鈴木(朋)

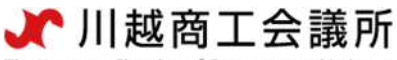

The Kawagoe Chamber of Commerce and Industry

### 「書類直送ボックス」書類作成手順

- <u>https://www.kawagoe.or.jp/rouho/</u>
   上記より、労働保険事務組合コーナーへ移動
- ② ページの下部に「各種様式ダウンロード」があります

| The Kawagoe | 越商工会議所<br>Chamber of Commerce and Industry          | 文字サイズ 背景色                      | Q<br>検索 ▼ について |          | 川越商工会議所<br>活用術 | 入会のご案内 |  |  |  |
|-------------|-----------------------------------------------------|--------------------------------|----------------|----------|----------------|--------|--|--|--|
| *           | 企業経営のミカタ                                            | イベント・セミナー情報                    | 1              | 認証取得     |                |        |  |  |  |
| 各種          | 様式ダウンロ                                              | ード                             |                |          |                |        |  |  |  |
| 書類を電子       | 提出するための様式のダウンロ<br>事務委託されているお客様のキ                    | コードコーナーです。手続き内<br>ネット提出専用様式です) | 容に合わ           | せてダウンロード | してご使用くださ       | い。(川越商 |  |  |  |
| 入力後保存       | していただき、Excel形式のま                                    | まご提出ください。                      |                |          |                |        |  |  |  |
| ■年度更新       |                                                     |                                |                |          |                |        |  |  |  |
| ・労働保険       | 料等算定基礎賃金等の報告/総                                      | 且機様式第5号(全業種)                   |                |          |                |        |  |  |  |
| ·一括有期       | 事業総括表および一括有期事業                                      | 業報告書/様式第7号・第8号                 | (建設業           | のみ)      |                |        |  |  |  |
| ■雇用保険       |                                                     |                                |                |          |                |        |  |  |  |
| ・取得手続け      | 依頼書(従業員が入社した時)                                      |                                |                |          |                |        |  |  |  |
| ・喪失手続け      | 依頼書(従業員が退職した時)                                      |                                |                |          |                |        |  |  |  |
| ·雇用保険       | 被保険者個人番号提供書(取得                                      | 得・喪失の手続時に添付)                   |                |          |                |        |  |  |  |
| ・その他手       | ・その他手続依頼書(育児休業給付・介護休業給付・氏名等被保険者情報の変更・被保険者証の再発行・転勤届) |                                |                |          |                |        |  |  |  |
| ■事業所関係      |                                                     |                                |                |          |                |        |  |  |  |
| ・各種変更       | ・各種変更手続(事業所名称・所在地・代表者・電話番号の変更がある時)                  |                                |                |          |                |        |  |  |  |
| ・<br>労働保険   | ・労働保険加入証明発行                                         |                                |                |          |                |        |  |  |  |
| (書類直送ボ      | (書類直送ボックスで使用している「kawagoe-box.jp」は川越商工会議所所有のドメインです。) |                                |                |          |                |        |  |  |  |

- ③ 手続きの内容に合わせて様式をクリック。ダウンロードされます。
- ④ ダウンロードした様式に入力します。

元の形式のまま、パソコン上に保存してください。(Excel ならば Excel 形式、Word ならば Word 形式のまま)

書類の作成は完了です。

提出作業に移ります。

次の「書類直送ボックス」書類提出手順に従ってご提出ください。

### 「書類直送ボックス」書類提出手順

① <u>https://kawagoe-box.jp/accounts/login/?next=/</u> 上記よりログイン画面へ

| ユーザーID<br>パスワード        |  |  |  |  |  |  |  |
|------------------------|--|--|--|--|--|--|--|
| ログイン<br>パスワードを忘れた方はこちら |  |  |  |  |  |  |  |

② ご登録いただいたメールアドレス宛にお送りしているユーザーID・パスワードを入力しログインする

③ 「書類の提出はこちら」をクリック

| ファイル管理                                                                                                |     |       |   |     |     |                  |  |  |
|----------------------------------------------------------------------------------------------------|-----|-------|---|-----|-----|------------------|--|--|
| <b>書類提出</b> 以下から電子書類の提出が簡単に行えます。<br><b> 書類の提出はこちら</b><br>→提出書類の様式ダウンロード、使い方の説明などは <u>こちら</u> をご覧ください。 |     |       |   |     |     |                  |  |  |
| 提出済み一覧<br>商工会議所に提出した書類の記録です。                                                                          |     |       |   |     |     |                  |  |  |
| <b>検索条件</b><br>提出日:<br>ファイル名:                                                                         | 開始日 | 1     | ~ | 終了日 | 検索  |                  |  |  |
| <ul> <li>回返信済のみ表示する<br/>提出日時</li> </ul>                                                               |     | ファイル名 |   | 更   | 新日時 | 0 件見つかりました<br>返信 |  |  |

該当するデータがありません..

④ 提出するファイルを選択する。「書類直送ボックス」書類作成手順で作成したファイルを選択。
 別途、手続きに必要な追加書類の提出も同時に行う場合は、複数のファイルを選択してください。

|                   | ファイル管理                                                                                                    |  |  |  |  |  |
|-------------------|----------------------------------------------------------------------------------------------------|--|--|--|--|--|
| 提出情報登録            |                                                                                                    |  |  |  |  |  |
|                   | ボックステスト(株) 様                                                                                                    |  |  |  |  |  |
| 提出情報              |                                                                                                    |  |  |  |  |  |
| 提出書類(ファイル)の選択 必須: | ここにファイルをドラッグ&ドロップ<br>またはクリックしてファイルを選択してください                                                                                                    |  |  |  |  |  |
| 提出書類の種類 必須 :      | <ul> <li>雇用保険</li> <li>□取得手続(入社の時) □喪失手続(退職の時) □その他手続</li> <li>事業所関係</li> <li>□各種変更手続 □加入証明発行</li> <li>年度更新</li> <li>□労働保険料等算定基礎賃金等の報告/組機様式第5号</li> <li>□括有期事業総括表/組機様式第8号(違設業のみ)</li> <li>□括有期事業報告書/様式第7号(違設業のみ)</li> </ul> |  |  |  |  |  |
| 商工会議所への伝達事項:      |                                                                                                    |  |  |  |  |  |

⑤ 正常に提出ファイルが添付できると、下記のように表示されます。

ファイル管理 提出情報登録 ボックステスト(株) 様 提出情報 8.4 KB 提出書類(ファイル)の選択 必須: サンプル. 削除 雇用保険 提出書類の種類
必須: □取得手続(入社の時) □喪失手続(退職の時) □その他手続 事業所関係 □各種変更手続 □加入証明発行 年度更新 ☑ 労働保険料等算定基礎賃金等の報告/組機様式第5号 □<br />
一括有期事業総括表/組機様式第8号(建設業のみ) □ 一括有期事業報告書/様式第7号(建設業のみ) →各書式のダウンロードは<u>こちら</u>から 商工会議所への伝達事項 :

⑥ 提出書類の種類の中から該当するものに☑を入れてください。

伝達事項があればご入力ください。

「提出」をクリックしてください。

アイル管理

提出情報登録

ボックステスト(株) 様

| 提出審頻の種類 必須:<br>田保険<br>取得手続 (入社の時) □ 現失手続 (退職の時) □ その他手続<br>事業所関係<br>□ 各種変更手続 □ 加入証明発行<br>年度更新<br>ご労働保険料等算定基礎資金等の報告/組領様式第5号<br>□一括有期事業総括表/組領様式第5号<br>□一括有期事業総括表/組領様式第5号<br>□一括有期事業報告書/様式第7号 (違股業のみ)<br>→各書式のダウンロードはごちらから<br>商工会議所への伝達事項: | 提出情報<br>提出書類(ファイル)の選択 必須: | 8.4 K8<br>サンプル<br>削除                                                                                                    |
|----------------------------------------------------------------------------------------------------|---------------------------|----------------------------------------------------------------------------------------------------|
| → 各書式のダウンロードは <u>ごちら</u> から                                                                                                    | 提出書類の種類 必須:               | <ul> <li>雇用保険</li> <li>□取得手続(入社の時) □要失手続(退職の時) □その他手続</li> <li>事業所関係</li> <li>□各種変更手続 □加入証明発行</li> <li>年度更新</li> <li>□労働保険料等算定基礎賃金等の報告/組機様式第5号</li> <li>□一括有期事業総括表/組機様式第8号(違設業のみ)</li> <li>□一括有期事業報告書/様式第7号(違設業のみ)</li> </ul> |
|                                                                                                    | 商工会議所への伝達事項:              | →各書式のダウンロードは <u>ごちら</u> から                                                                                                    |

⑦ 下記の確認画面が出たら、「送信」をクリック。

| 提出旗級               |                                             |
|--------------------|---------------------------------------------|
| 提出書類(ファイル)の選択      | ここにファイルをドラッグ&トロップ<br>またはクリックしてファイルを選択してください |
| 提出書類の種類            | 雇用保険<br>□取得手続(入社の時) □ 喪失手続(退職の時) □ その位手続    |
| 提出                 | ×                                           |
| 送信します。<br>よろしいですか? |                                             |
|                    | キャンセル 送信                                    |
|                    |                                             |
| 商工会議所への伝達事項:       |                                             |

⑧ 下記の画面が出たら、正常に送信が完了しております。

| 提出情報詳細                       |  |  |  |  |  |
|------------------------------|--|--|--|--|--|
|                              |  |  |  |  |  |
| ご提出ありがとうございます。以下の内容で提出されました。 |  |  |  |  |  |
| 提出日時                         |  |  |  |  |  |
| 2024年4月16日12:54              |  |  |  |  |  |
| 提出書類の種類                      |  |  |  |  |  |
| 労働保険料等算定基礎賃金等の報告/組機様式第5号     |  |  |  |  |  |
| 提出書類(ファイル)                   |  |  |  |  |  |
| □ サンプル.xlsx                  |  |  |  |  |  |
| ファイルダウンロード ファイル剤 降           |  |  |  |  |  |
| 伝達事項                         |  |  |  |  |  |
| 編集 剤除                        |  |  |  |  |  |

Sector Sector Sector Sector

(補足)提出済み一覧より、提出した内容が確認できます。編集・送信の削除もできます。

|                      |               |                                       | 77         | イル管理        |                  |       |        |      |
|----------------------|---------------|---------------------------------------|------------|-------------|------------------|-------|--------|------|
|                      |               |                                       | 書          | 領提出         |                  |       |        |      |
|                      |               | 以下から電                                 | 子書類の       | 提出が簡単に      | 行えます。            |       |        |      |
|                      |               |                                       | -          | Built 7 + 2 |                  |       |        |      |
|                      |               | 40                                    | 百規0月       | 町はこうら       |                  |       |        |      |
|                      | → 提出書         | 類の様式ダウンロート                            | く使い方       | 5の説明など(     | ま <u>こちら</u> をご覧 | ください。 |        |      |
|                      |               |                                       |            |             |                  |       |        |      |
|                      |               |                                       |            |             |                  |       |        |      |
|                      |               |                                       | 提出法        | 育み一覧        |                  |       |        |      |
|                      |               | 商工会議                                  | 所に提出       | した書類の話      | 録です。             |       |        |      |
| 検索条件                 |               |                                       |            |             |                  |       |        |      |
| 提出日:                 | 翻绘日           |                                       | =          | ~           | 終了日              |       | =      |      |
|                      | and other set |                                       |            |             |                  |       |        |      |
| ファイル名:               |               |                                       |            |             |                  | 検索    |        |      |
|                      |               |                                       |            |             |                  |       |        |      |
| □返信済のみ表示する           |               |                                       |            |             |                  |       | 5件見つかり | つました |
| 提出日時                 |               |                                       |            | ファイ         | 小名               |       | 更新日時   | 返信   |
| 2024年04月16日 12:54:05 |               | サンプル.xlsx                             |            |             |                  |       |        |      |
| 2024年04月16日 11:27:25 |               | 「書類直送ボック                              | 7ス」利用      | 1登録専用フ;     | t —              |       |        |      |
| 2024年04月05日 11:54:55 |               | file1.xlsx<br>file2.xlsx              |            |             |                  |       |        |      |
| 2024年03月28日 13:46:37 |               | kensetsu_chinginl<br>chinginhokoku_ko | hok<br>ci2 |             |                  |       |        |      |
| 2024年03月28日 11:57:28 |               | kensetsu chingini                     | hok        |             |                  |       |        |      |

労働保険事務組合川越商工会議所 **21**049-229-1810